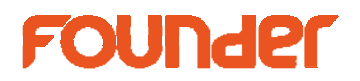

## How to move pages from surface 0 to surface 1?

- 1. Click Surface List on CombinePage View
- 2. Select Surface0, unselect Enable Auto Ganging, right click on the page need to move, select Delete Selected Job, as following:

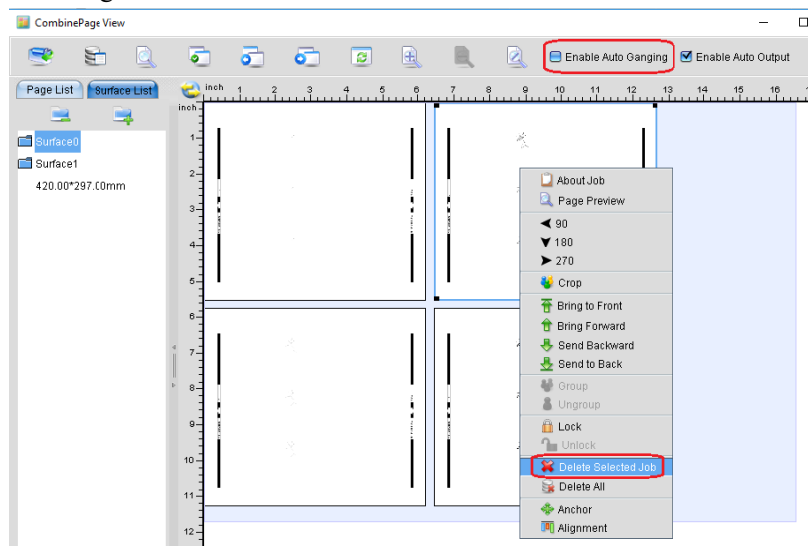

Click Surface1, then click Page List, you will see a file name is changed into Blue, that is the page you deleted just 3. now, as following:

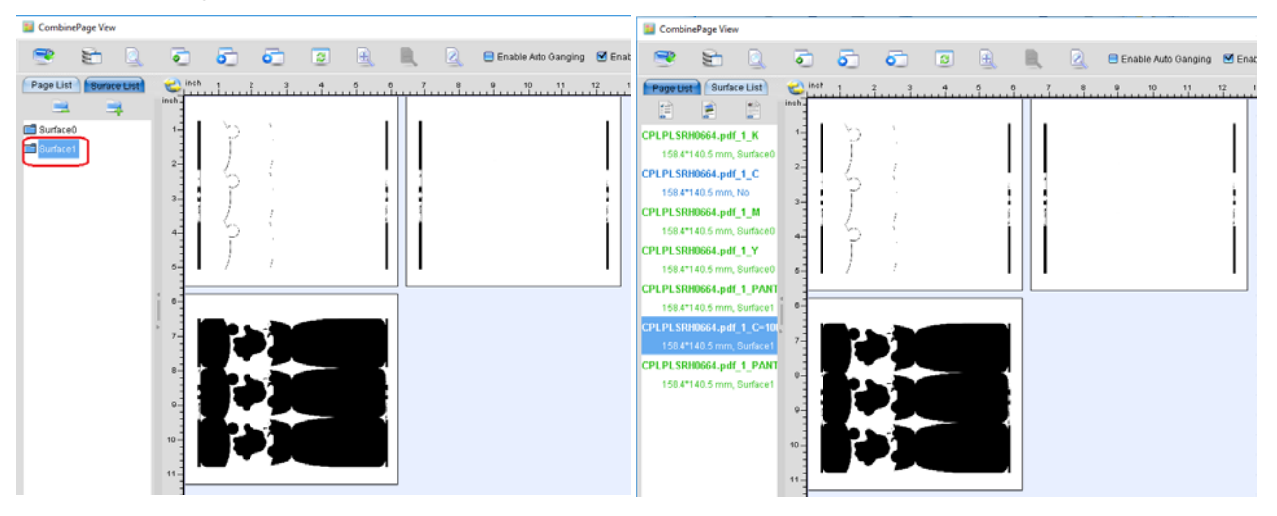

Now, drag this page and put to right side, and move it to the correct location. Then output. 4.

No.9, 5th Street, Shangdi Information Industry Base Haidian District, Beijing 100085, China

1 / 2

Tel: +86 10 8253 1476 Email: zhou.bg@founder.com

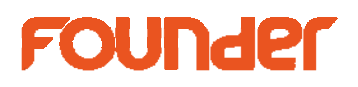

| CombinePage Vew     |                       |                  |        |            |     |   |     |    |   |              |           |       |
|---------------------|-----------------------|------------------|--------|------------|-----|---|-----|----|---|--------------|-----------|-------|
| -                   |                       |                  | •      | 5          | 6   | 2 | Ð   | В, | 2 | 😑 Enable Aut | o Ganging | 🗹 Ena |
| Page Lit            | M Sufa                | ce List          | Cinch  |            | îî. |   | . î | 1  |   | 9 10         |           | 12    |
| Ē                   | 1                     | 1                | inch - |            |     |   |     |    |   |              |           |       |
| CPLPLSR             | H0664.pd              | E1_K             | 1-     | - `P       | ÷.  |   |     |    |   |              |           |       |
| 158.4*              | 140.5 mm              | Surface0         | 2-     | - /        | 1   |   |     |    |   |              |           |       |
| 158.4               | 140.5 mm              | _1_C<br>Surface1 |        | ς,         | 1   |   |     |    |   |              |           |       |
| CPLPLSR             | tH0664.pd             | CIUM             | 3      | )          | ,   |   | 1   |    |   |              |           |       |
| 158.41              | 140.5 mm              | Surface0         | 4      | - 5        | ÷   |   | i   |    |   |              |           | il    |
| CPLPLSR             | H0664.pd              | ωx               |        | ļ          | ,   |   |     |    |   |              |           |       |
| 158.41<br>CPL PL SR | 140.5 mm,<br>HD664 wt | Surface0         | °-     |            | ĩ   |   |     |    |   |              |           | ·     |
| 158.4               | 140.5 mm              | Surface1         | 0      |            |     |   |     | 7  |   |              |           | -     |
| CPLPLSR             | tH0664.pd             | f_1_C-10         |        | -          | -   |   |     |    |   | 技            |           |       |
| 158.4               | 140.5 mm              | Surface1         | 1      | E          | 2.  |   |     |    |   |              |           |       |
| 158.4"              | 140.5 mm              | Surface1         | •      | <b>.</b> . | _   |   | 1   |    |   | न्           |           |       |
|                     |                       |                  |        | E          | 2   |   |     |    |   | r .          |           |       |
|                     |                       |                  |        | Z          | -   |   | 4   |    |   | .đ.          |           | 1     |
|                     |                       |                  | 10     | - F        | 2   |   |     |    |   | 50.<br>10    |           |       |
|                     |                       |                  | 11-    |            |     |   |     |    |   |              |           | 1     |
|                     |                       |                  | -      |            |     |   |     |    |   |              |           |       |

end

No.9, 5th Street, Shangdi Information Industry Base Haidian District, Beijing 100085, China

Tel: +86 10 8253 1476 Email: zhou.bg@founder.com

Beijing Founder Electronics CO., Ltd. Founder Information Industry is a leader in information technology, providing comprehensive solutions, including IT services, software, hardware, and data operation. http://www.foundereagle.com/

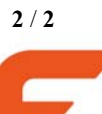